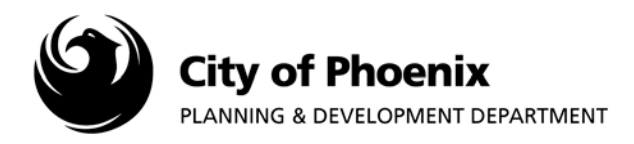

This process is intended for use when uploading corrected plan sheets and supporting documents after the plan review process has been completed.

## I. Accessing the Project Submittal

- 1. Log into the ProjectDox system and find your project by clicking on the "Task (PD)" button on the left side of the screen.
- 2. Click on the project name link to access the project home page.

| Pro | jectDox 🎱           |                   |             |         |          |          |                          |                          |                     |          |
|-----|---------------------|-------------------|-------------|---------|----------|----------|--------------------------|--------------------------|---------------------|----------|
|     |                     |                   |             |         |          |          | Home Q, All              | Tasks Create Project     | All Reports Profile | Logout 💿 |
| [   | Tasks (PD) Projects |                   |             |         |          |          |                          |                          |                     |          |
|     | Project Name        | Task              | Attached To | Status  | Priority | Due date | Created On               | Updated On               | Updated By          |          |
|     | 1805099-LPRN        | ApplicantResubmit | APPLICANT   | Pending |          |          | 10/5/2018 10:40:08<br>AM | 10/5/2018 10:40:08<br>AM |                     |          |

## II. Uploading Corrected Files

1. In the project home page, click on any of the folder links located on the left side of the screen to access the file folder.

| <u> </u> | 1805099-LPRN                      |                   |
|----------|-----------------------------------|-------------------|
|          | CHECKLISTS                        |                   |
|          | ···· 🛅 DRAWINGS (2 Files - 2 New) |                   |
|          | - DOCUMENTS                       | (2 Files - 2 New) |
|          | REFERENCE DRAWINGS                |                   |

2. Click on the "Upload Files" button.

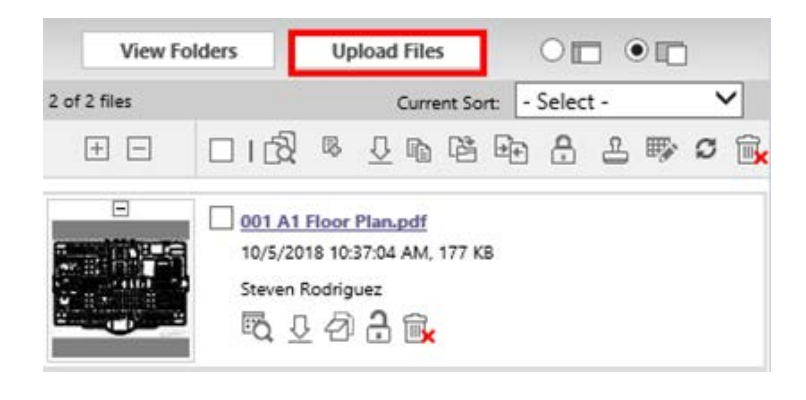

Page 1 of 5

For more information or for a copy of this publication in an alternate format, contact Planning & Development at 602-262-7811 voice or TTY use 7-1-1.

3. You can either click on the "Browse for Files" button or drag files from another location into the area designated on the page.

NOTE: Only upload corrected plan sheets, the entire plan set does not have to be reuploaded. All corrected files <u>MUST</u> have the same file name as the initial uploaded file to version properly. The projectdox system relies on each version to have the exact same file name. Failure to follow these guidelines will cause your resubmittal to be denied for further processing.

|                       |                        |      | ProjectDox®      |              |  |  |
|-----------------------|------------------------|------|------------------|--------------|--|--|
| Folder: 1805099-LPR   | N\DRAWINGS             |      |                  |              |  |  |
| Upload Files          | Upload URL             |      |                  |              |  |  |
| Browse For            | Files                  |      | Browse For Files | Upload Files |  |  |
| Browse for files or d | frag files into this a | rea. |                  | 7            |  |  |
|                       |                        |      |                  |              |  |  |
|                       |                        |      |                  |              |  |  |
|                       |                        |      |                  |              |  |  |
|                       |                        |      |                  |              |  |  |

4. After selecting the file(s) to upload, click on the Open button.

| Organize 🔻                          | New folder             |                                    |           |   |                              | •                      | ?    |
|-------------------------------------|------------------------|------------------------------------|-----------|---|------------------------------|------------------------|------|
| ▲ On Th □ D □ D □ D □ D □ P □ W □ W | EPR Document<br>Folder | PDF<br>002 E2.2 Electrical<br>Plan | P&D Links |   |                              |                        |      |
|                                     | File name: 00          | )2 E2.2 Electrical Plan            |           | ~ | Custom Files (*.000;<br>Open | *.3df;*.906;<br>Cancel | :* ~ |

5. The selected file(s) will appear in the upload screen. Click the "Upload Files" button to upload.

| ProjectDox          |                            |                  |              |  |  |
|---------------------|----------------------------|------------------|--------------|--|--|
| Folder: 1805099-LP  | PRN\DRAWINGS               |                  |              |  |  |
| Upload Files        | Upload URL                 |                  |              |  |  |
| Browse For          | Files                      | Browse For Files | Upload Files |  |  |
| Browse for files or | drag files into this area. |                  |              |  |  |
| 🗅 002 E2            | .2 Electrical Plan.pdf     |                  | 0B/1.47MB 😹  |  |  |
|                     |                            |                  |              |  |  |
| 0 of 1 uplo         | oaded <u>Hide Details</u>  |                  |              |  |  |
|                     |                            |                  | 0B/1.47MB    |  |  |

6. Click the "Close" button to return to the project home page.

| The following files have been uploaded:                                                                                             |  |  |  |  |
|----------------------------------------------------------------------------------------------------|--|--|--|--|
|                                                                                                    |  |  |  |  |
| 1. 002 E2.2 Electrical Plan.pdf                                                                                                    |  |  |  |  |
|                                                                                                    |  |  |  |  |
|                                                                                                    |  |  |  |  |
|                                                                                                    |  |  |  |  |
|                                                                                                    |  |  |  |  |
|                                                                                                    |  |  |  |  |
| Files highlighted in blue are <b>version candidates.</b><br>They will be versioned if the file content has been changed in any way. |  |  |  |  |
| iey win be versioned <u>in</u> the me content has been changed in any way.                                                          |  |  |  |  |

Close

7. On the left side of the project screen the files will process and load thumbnails of each file. Verify the files have been correctly versioned by reviewing the file names next to each thumbnail. All files which have been resubmitted should have the version symbol (V2) next to the file name. The version number will change every time you upload a new file.

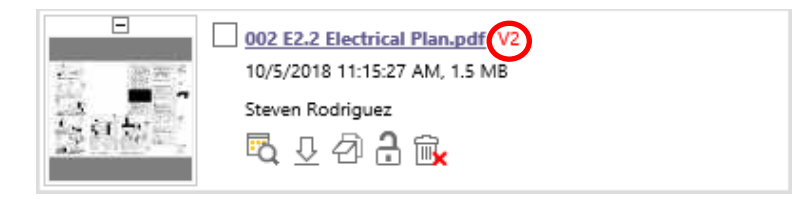

NOTE: Additional fee's may be required if new files are uploaded that were not uploaded with the first submittal, revised beyond the scope of the corrections requested or uploaded that did not require corrections.

## III. Plan Resubmittal

After all corrected drawings and supporting documents are uploaded, you must complete the ProjectDox "ApplicantResubmit" task to submit the project back to the City of Phoenix for plan review.

1. Under the heading "Task" click on the "ApplicantResubmit" link.

NOTE: If you do not see the "ApplicantResubmit" task link, click on the "Project Tasks" button located in the upper right corner of the screen.

| ProjectDox <sup>®</sup>                                                                                                    |                  |                           |                              |             |            |             |                       |
|----------------------------------------------------------------------------------------------------|------------------|---------------------------|------------------------------|-------------|------------|-------------|-----------------------|
| 1805099-LPRN                                                                                                    |                  | Home                      | Q, All Task                  | cs Create P | roject All | Reports     | Profile Logout        |
| Main Contact: 2537241                                                                                                    |                  |                           |                              |             | Project    | Reports Pro | ject Tasks 👔 🖓        |
| Folder: 1805099-LPRN\DRAWINGS                                                                                                    | Project 1        | - Floor & Electrical Plan |                              |             |            |             |                       |
| View Folders Upload Files                                                                                                    |                  | Show All Tasks For A      | Show All Tasks For All Users |             |            |             |                       |
| 2 of 2 files Current Sort                                                                                                    | : - Select - 🗸 🗸 | Task                      | Attached To                  | Status      | Priority   | Due date    | Created On            |
|                                                                                                    | 태 음 쓰 🕸 🕫 🙀      | <u>ApplicantResubmit</u>  | APPLICANT                    | Pending     |            |             | 10/5/2018 10:40:08 AM |
| □         001 A1 Floor Plan.pdf           10/5/2018 10:37:04 AM, 177 KB           Steven Rodriguez           EQ         ①         ①                                   |                  |                           |                              |             |            |             |                       |
| □         002 E2.2 Electrical Plan.pdf         V           10/5/2018 11:15:27 AM, 1.5 MB         Steven Rodriguez         E           E         ①         ①         ① | Start Workflows: | iew v1                    |                              | H           |            |             |                       |

2. Accept the Task by clicking "OK".

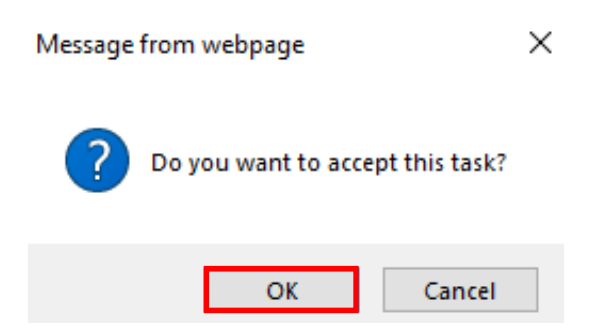

3. An EForm window will pop-up. Scroll down to the "Task Instructions" section. Acknowledge reading the three instructions by clicking each of the three checkboxes. After clicking the three checkboxes the "Complete Task" button at the bottom of the screen becomes available. Click on the "Complete Task" button.

| Task Instructions                                                                                                    | ask Instructions                                                                                                    |  |  |  |  |  |
|----------------------------------------------------------------------------------------------------|----------------------------------------------------------------------------------------------------|--|--|--|--|--|
| Effective December 31, 2<br>a permit is ready to be iss<br>on hold or perform a third<br>be either denied and the<br>more information: phoeni                                                                                                    | Effective December 31, 2012, State law A.R.S. Subsection 9-838 requires that no more than two substantive reviews are completed by a jurisdiction before the plans are either approved and<br>a permit is ready to be issued, or the plans are denied and the review must start over. With these limitations on plan review, the Planning & Development Department can no longer put plans<br>on hold or perform a third review to allow redesign after the first review. If any part of the construction plans are revised or redesigned after the first comprehensive plan review, the permit will<br>be either denied and the applicant must resubmit, or the applicant may obtain a permit for the initial design and then submit revisions as a separate submittal. Please visit our website for<br>more information: phoenix.gov/pdd/licensetimes.html. |  |  |  |  |  |
| ✓ I have addressed all of the second second sec | I have addressed all of the items listed in the Changemarks section above that were identified during the Plan Review.                                                                                                    |  |  |  |  |  |
| I have uploaded the revis<br>I am ready to complete m                                                                                                    | I have uploaded the revised drawings into the "Drawings" folder and, if requested, uploaded any revised documents into the "Documents" folder using the SAME file name as the original files.<br>I am ready to complete my assigned task.                                                                                                    |  |  |  |  |  |
|                                                                                                    |                                                                                                    |  |  |  |  |  |
|                                                                                                    | COMMENTS LOG                                                                                                    |  |  |  |  |  |
| CATEGORY:                                                                                                    | EPR                                                                                                    |  |  |  |  |  |
| COMMENTS:                                                                                                    | $\sim$                                                                                                    |  |  |  |  |  |
| KEYWORD FILTER:                                                                                                    | ADD COMMENT  FILTER   CLEAR                                                                                                    |  |  |  |  |  |
| 1                                                                                                    | Complete Task                                                                                                    |  |  |  |  |  |

4. A pop-up will appear, click the "OK" button to finalize the process.

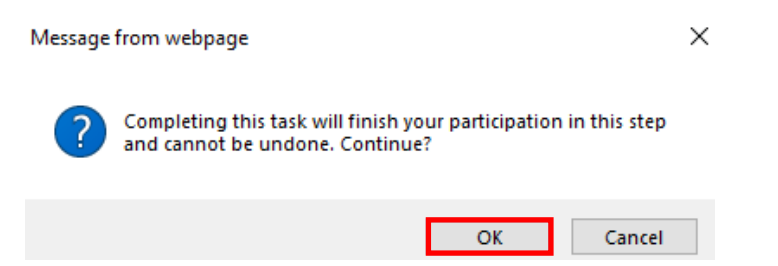

You have now completed your project re-submittal and will receive an email from the ProjectDox system confirming your project has been submitted to the City of Phoenix. The ProjectDox system will continue to communicate with you using your ProjectDox user ID email address. Emails will be sent when you are responsible for completing a task. Contact EPR staff at 602-534-5933 or <a href="mailto:epr.support@phoenix.gov">epr.support@phoenix.gov</a> if you have any questions.